# FileZilla-FTP檔案傳輸軟體 安裝設定與FTP下載說明

# **E**FileZilla The FTP solution

## 中區平面攝影基礎教材

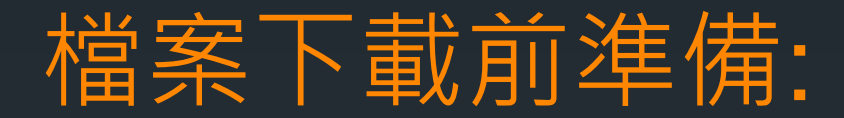

| ∃ ■ 圖片                                       | 展開(A)                                             |    | n            |
|----------------------------------------------|---------------------------------------------------|----|--------------|
| 🗉 🜏 家用群組                                     | I 共用資料夾同步處理<br>使用 ACDSee 瀏覽                       | •  |              |
| ∃ 🖳 電腦<br>⊡ 🏭 本機磁碟 (C:j                      | Browse with FastStone<br>開啟自動播放(Y)                | _  |              |
| ■ 📻 本機磁碟 (D:<br>Ξ 📻 新増磁碟區 (<br>Ξ 🚑 CD 光碟機 (F | 在新視窗開啟(E)<br>●使用 ESET Smart Security 掃描<br>進階選項   | •  |              |
| 王 🗣 網路                                       | ♀新增至新的加密封存(A)…<br>♀新增至現有的加密封存(D)…                 |    | 5            |
|                                              | 共用對象(H)<br>還原舊版(\)                                | •  | _v2          |
|                                              | 월在 Acrobat 中合併支援的檔案…                              |    |              |
|                                              | 加入至媒體櫃(I)<br>建加到壓縮檔(A)                            | •  | 項-承澔科技       |
|                                              | ≧加到 "Archive.rar"(T)<br>≧壓縮並發郵件                   |    |              |
|                                              | <sup></sup> 響壓縮成 "Archuve.rar" 亚酸郵件<br>格式化(A) 在電腦 | D: | 槽(硬碟)        |
|                                              | 複製(C) 初日 内日 70- 核 濟                               | 凹  | 貸科火·         |
|                                              | 重新命名(M) 00-下載                                     |    |              |
| 23 個項                                        | 新增(₩)                                             | •  | 🕌 資料夾(F)     |
|                                              | 内容(R)                                             |    | <b>過</b> 公事包 |
|                                              |                                                   |    |              |

資料夾建立,方便以後下載檔案 位置確定與尋找,及檔案管理 盡可能將檔案放置於電腦的 D磁碟內(D槽)避免電腦因中毒 或系統重作而造成資料的遺失

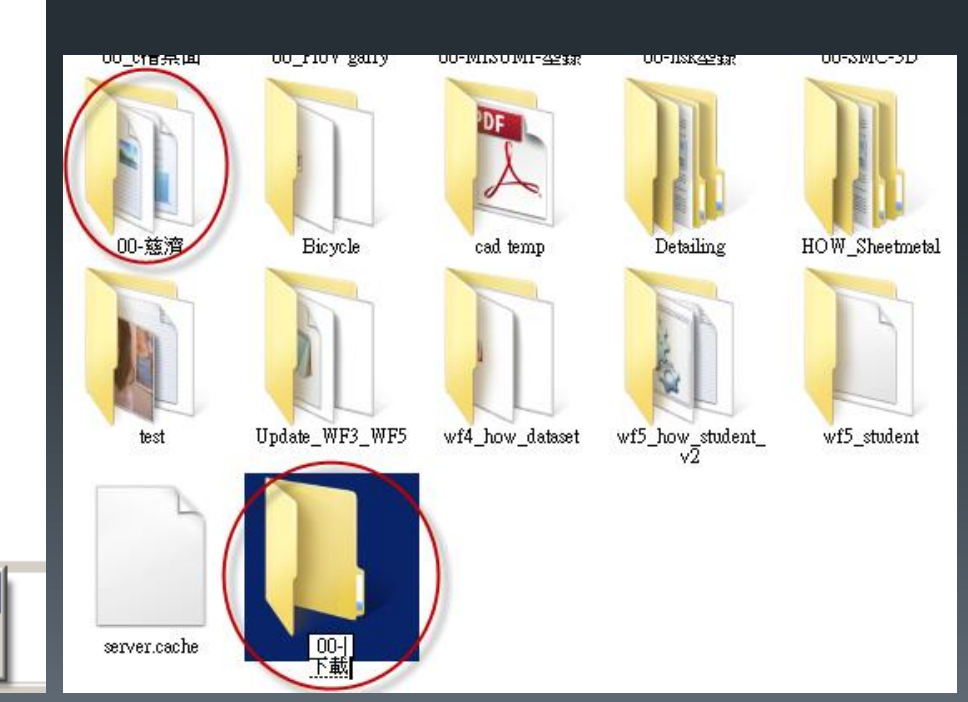

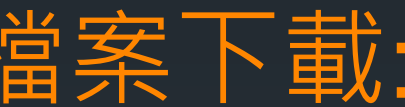

#### 檔案下載位址:http://filezilla-project.org/

Welcome to the homepage of FileZilla, the free FTP solution. Both a client and a server are available. FileZilla is o

In addition, you will find documentation or now to complet flecting and nightly builds for multiple platforms in the 點鐉Download

Download

Windows only

FileZilla Client

Support is available through our forums, the wiki and the bug and feature request trackers.

建議選取

# E FileZilla The free FTP solution

Quick download links

Download

All platforms

FileZilla Client

Home

#### **Overview**

#### FileZilla

Features Screenshots Download Documentation

#### FileZilla Server

Download

General

Contact Forum Project page Wiki

#### Development Source code

Pick the client if you want to transfer files. Get the server if you want to make files available for others.

FileZilla Server

#### **Client Download**

The latest stable version of FileZilla Client is 3.5.2

Please select the file appropriate for your platform below.

💊 Windows 💐

MileZilla\_3.5.2\_win32-setup.exe 🕕 (recommended) 🍽

🍽 FileZilla\_3.5.2\_win32.zip 🕕

Windows XP, Vista and Windows 7 are supported, each both 32 and 64 bit.

charge under the terms of the GNU General Public License

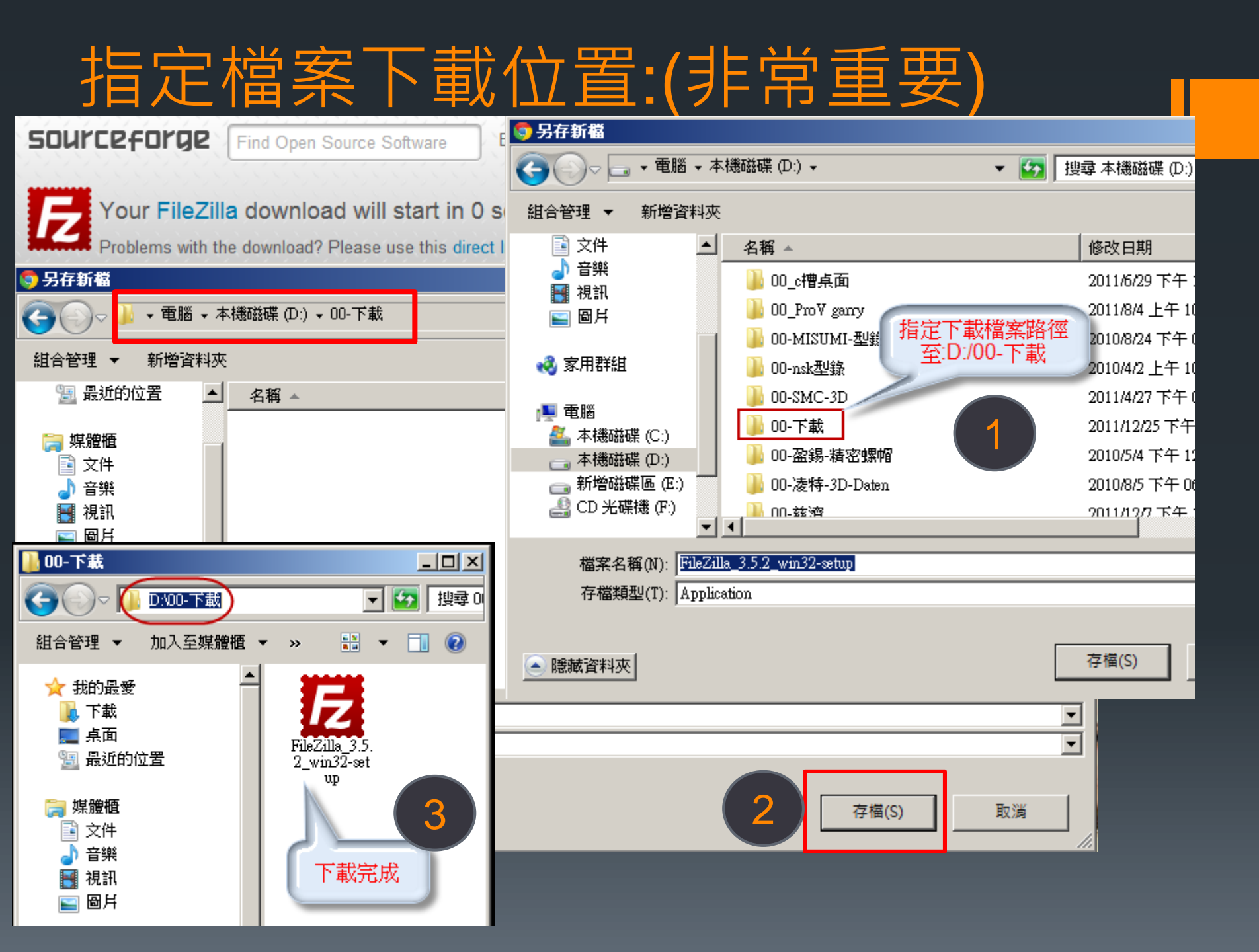

### 軟體安裝前電腦設定:

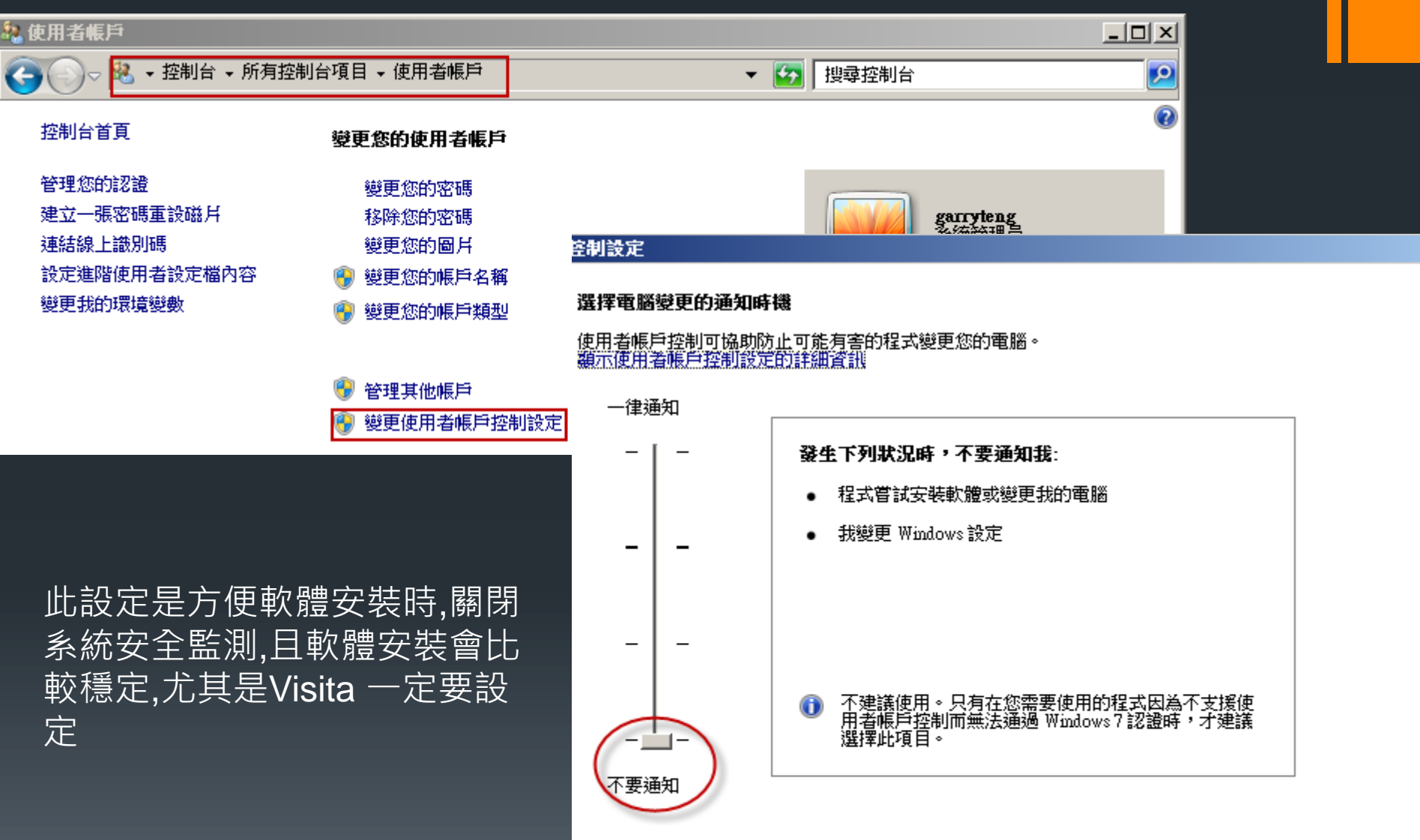

確定

取消

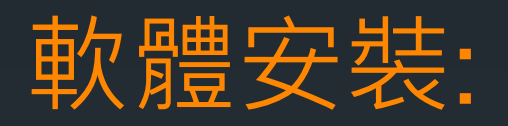

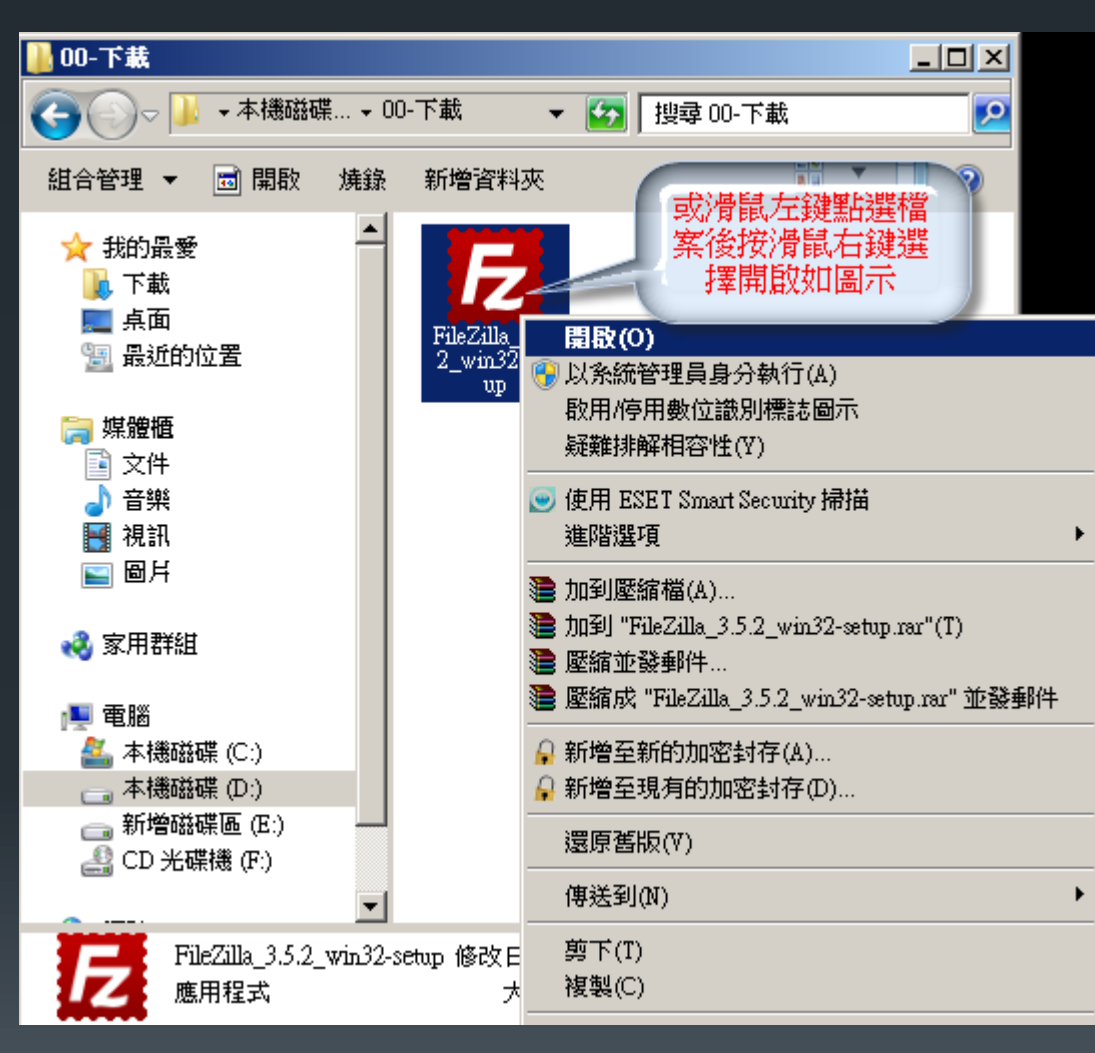

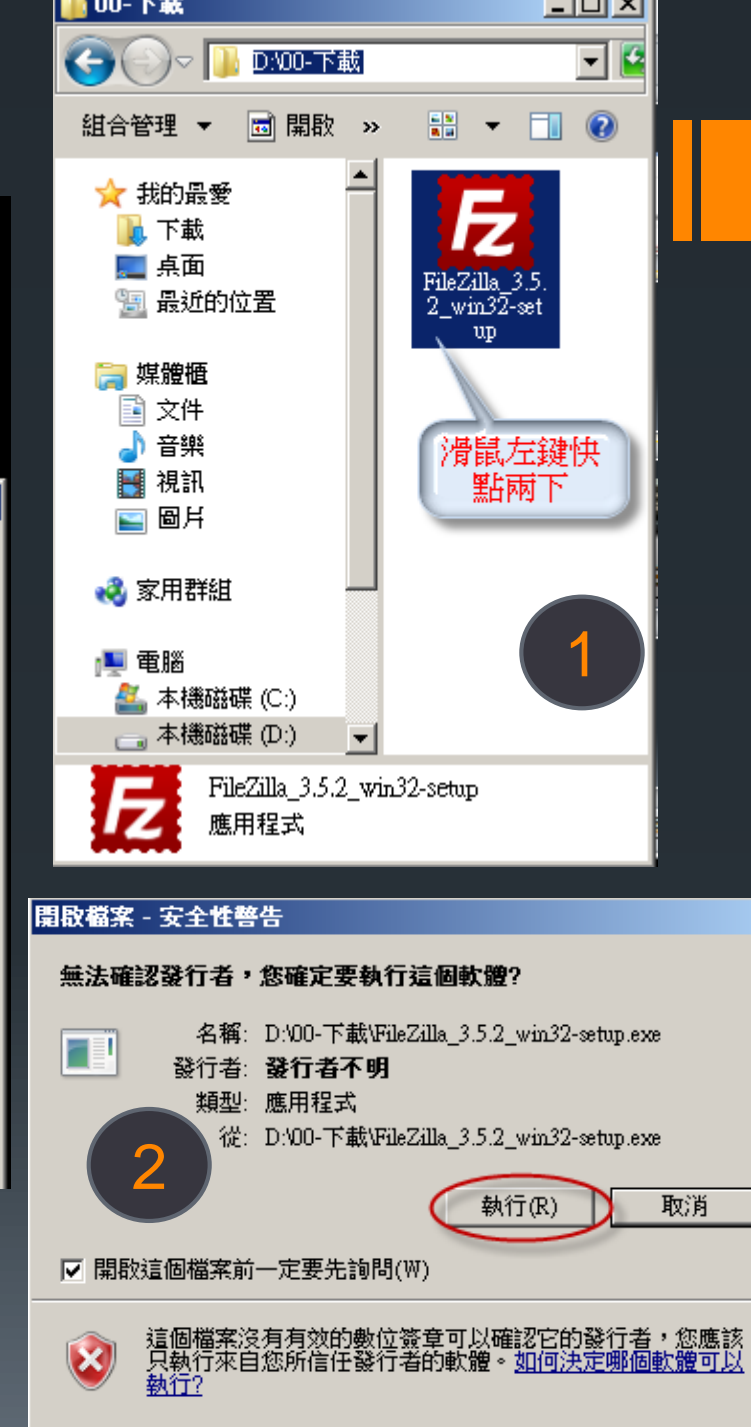

×

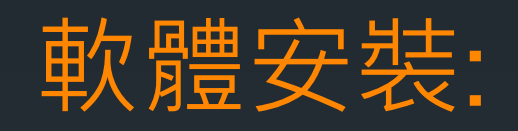

### FileZilla Client 3.5.2 Setup License Agreement

Please review the license terms before installing FileZilla Client 3.5.2.

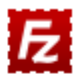

Press Page Down to see the rest of the agreement.

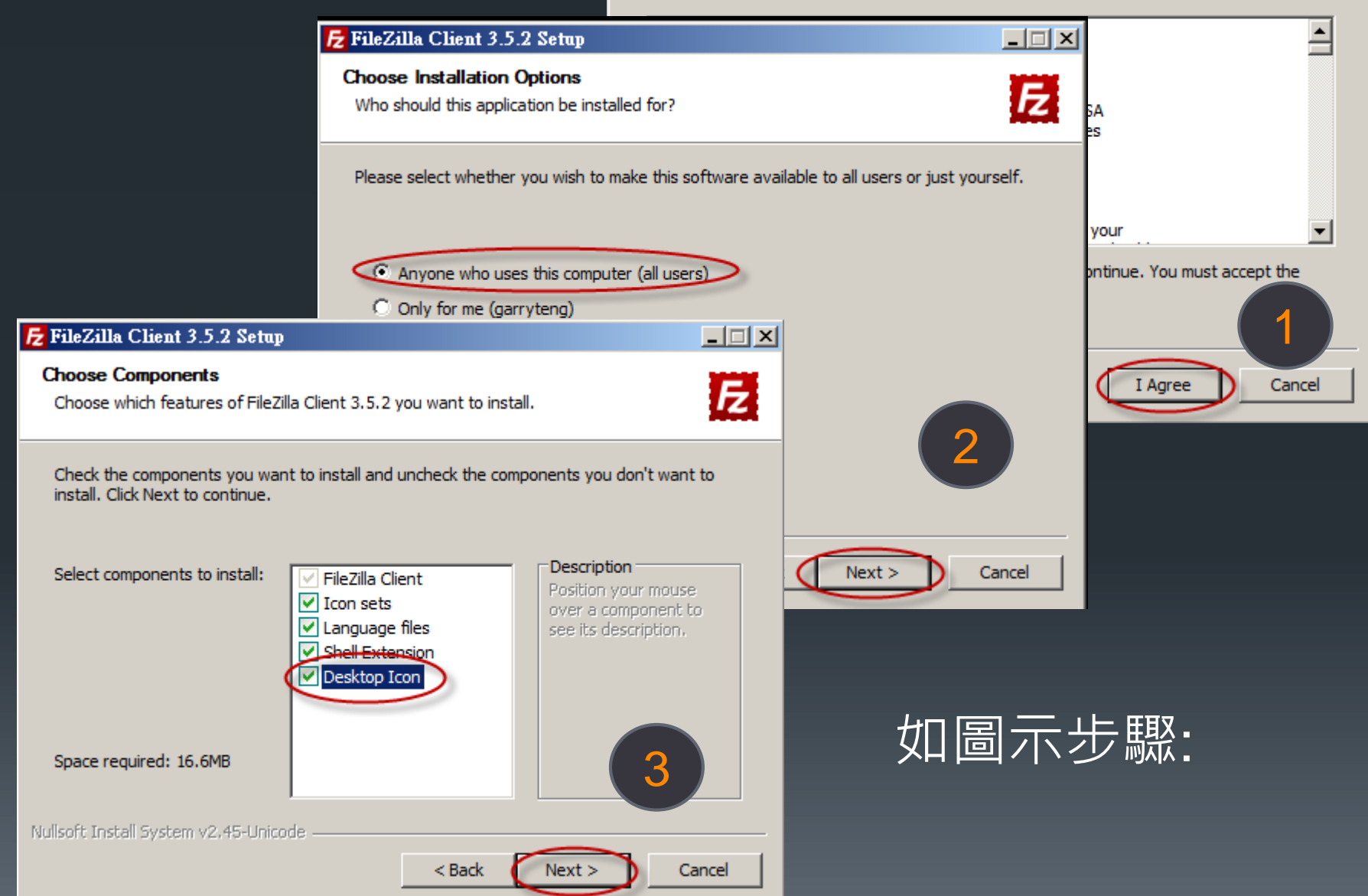

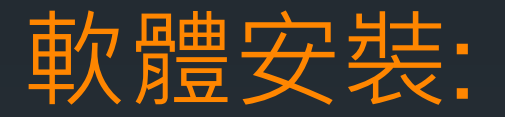

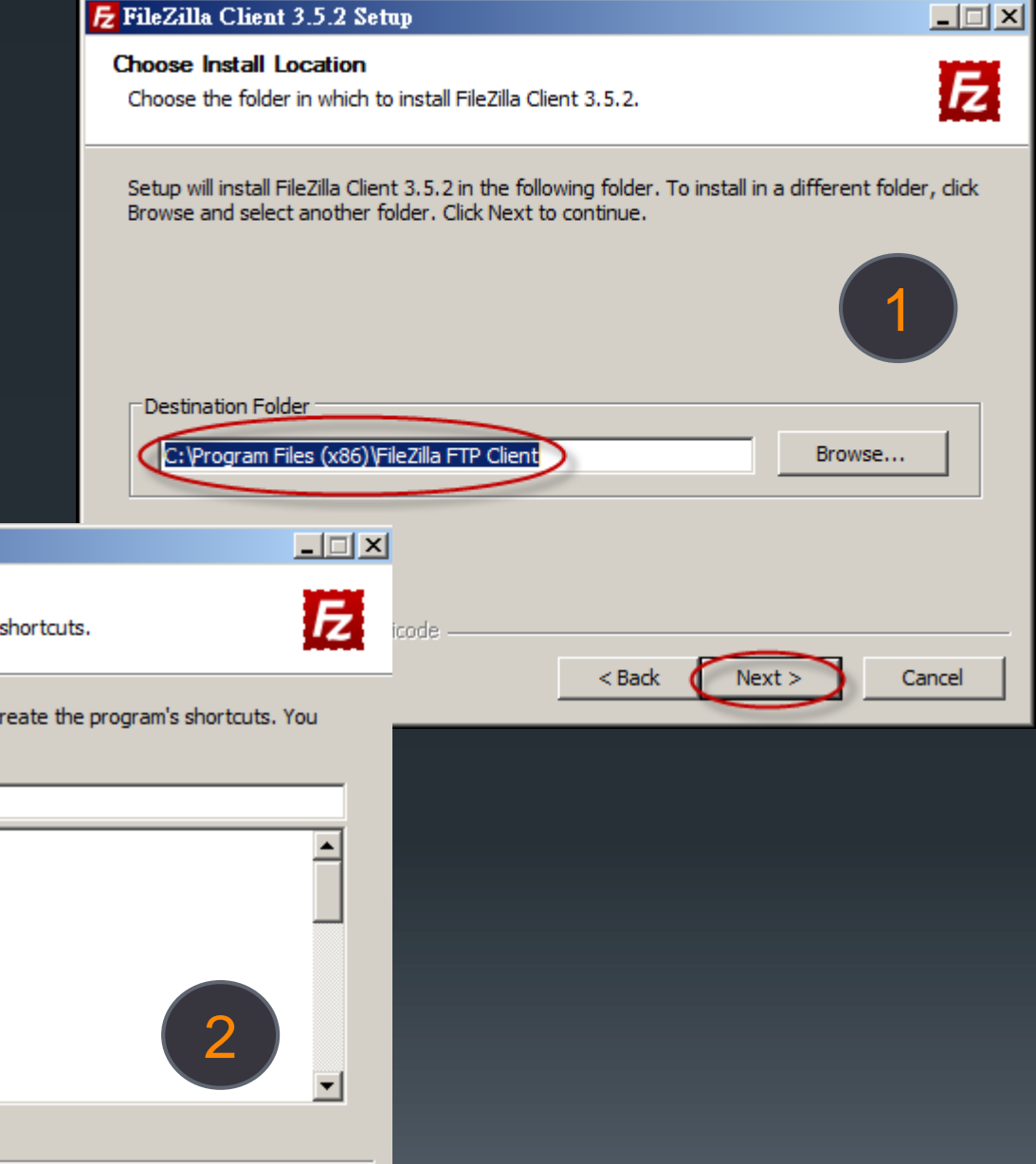

#### 🔁 FileZilla Client 3.5.2 Setup

#### Choose Start Menu Folder

Choose a Start Menu folder for the FileZilla Client 3.5.2 shortcuts.

Select the Start Menu folder in which you would like to create the program's shortcuts. You can also enter a name to create a new folder.

#### FileZilla FTP Client

|      | Accessories                          |         |         |        |    |
|------|--------------------------------------|---------|---------|--------|----|
|      | ACD Systems                          |         |         |        | Π  |
|      | Administrative Tools                 |         |         |        |    |
|      | Adobe                                |         |         |        | _  |
|      | Adobe LiveCycle ES2                  |         |         |        |    |
|      | Adobe Master Collection CS5          |         |         |        |    |
|      | Autodesk                             |         |         |        |    |
|      | AutoDWG                              |         |         |        |    |
|      | Creo Distributed Services Manager    |         |         |        |    |
|      | eDrawings for Pro ENGINEER (x64)     |         |         |        |    |
|      | ESET                                 |         |         |        | 2  |
|      | Do not create shortcuts              |         |         |        |    |
| i d  | coft Tostell System v2: 45-1 lpicode |         |         |        |    |
| , IL | sore matan system ver to officiale   |         |         |        |    |
|      |                                      | < Back  | Install | Cano   | el |
|      |                                      | - Durch |         | Contro |    |

### 軟體安裝進行中&軟體安裝完成:

| 🔁 FileZilla Client 3.5.2 Setup                                                                      |                                    |
|----------------------------------------------------------------------------------------------------|------------------------------------|
| <b>Installing</b><br>Please wait while FileZilla Client 3.5.2 is being installed.                   |                                    |
| Execute: "C:\Windows\system32\regsvr32.exe" /s "C:\Program Files (x86)\Fil<br>Show details<br>安裝進行中 | eZilla FTP Client                  |
| Nullsoft Install System v2,45-Unicode       < Back                                                  | Image: Control (1, 2, 2, 2, setup) |

### 安裝完成後如下圖示:

#### 左邊為個人(自己)電腦的資料夾,右邊遠端FTP電腦的資料夾 (因尚未連線,所以無任何資料)

| F FileZilla                                                                                                    |                                                                                                    |                                                                                                    |                                                                                      |      |           |            | _ 8 ×    |
|----------------------------------------------------------------------------------------------------|----------------------------------------------------------------------------------------------------|----------------------------------------------------------------------------------------------------|--------------------------------------------------------------------------------------|------|-----------|------------|----------|
| 檔案(F) 編輯(E) 檢視(V) 傳輸(T) 伺服器                                                                                                    | \$(S) 書籤(B) 說明(H)                                                                                                    |                                                                                                    |                                                                                      |      |           |            |          |
| 📲 • 📝 🗉 😤 🚅 😫 🖗                                                                                                    | 🛷 🗉 🕂 🖗 🖍                                                                                                    |                                                                                                    |                                                                                      |      |           |            |          |
| 主機(H): 使用者名稱(                                                                                                    | (U): 密碼(W):                                                                                                    | 連接埠                                                                                                    | 阜(P): 快速連線(C                                                                         | 2) 🔸 |           |            |          |
|                                                                                                    |                                                                                                    |                                                                                                    |                                                                                      |      |           |            | <u></u>  |
| 本地站台: E:\0721練習用音樂&字基\                                                                                                    |                                                                                                    |                                                                                                    | ▼ 裱遄站台:                                                                              |      |           |            | ▼<br>▼   |
| Provide and a set of the set of the s | 自己現有的電                                                                                                    | 教迎使用 FileZilla 3.5<br>自由且開放回<br>新玩意兒<br>3.5.2 版                                                                  | ileZilla<br>5.2<br>原始碼的 FTP 解決方案                                                     |      | 遠端的FTP    |            |          |
|                                                                                                    |                                                                                                    |                                                                                                    |                                                                                      |      |           | 檔案大小  檔案類別 |          |
| <ul> <li>20110806中區人文真善美水懺共修</li> <li>Images</li> <li>字幕</li> <li>給音控答種0729</li> <li>01愛和關懷(去間奏)0623.mp3</li> </ul>                                                                                                    | 檔案資料夾<br>檔案資料夾<br>檔案資料夾<br>檔案資料夾<br>檔案資料夾<br>檔案資料夾<br>花案資料夾<br>花素資料夾                                                                              | 2011/8/1<br>2011/8/1<br>2011/8/4<br>2011/7/3<br>2011/7/3<br>2011/7/3<br>2011/7/3<br>2011/7/3<br>2011/7/3<br>回報見書 | <u>用指引</u><br>e <u>z/la 與您的網路</u><br><u>的文件</u><br><u>lla 論壇上詢問</u><br><u>勘與功能請求</u> |      | 未連線到任何伺服器 |            |          |
| <ul> <li>2) U2爐音預(15:0:mp3)</li> <li>2) 03開經得+生生世世(20110702版).mp3</li> <li>2) 0801入經結場次總整理.tf</li> <li>2010723鄧榮貴068.PG</li> <li>20110723鄧榮貴071.PG</li> <li>20110723鄧榮貴072.PG</li> </ul>                                                                                                    | 13,998,028 MF3 格式聲音<br>8,422,630 MP3 格式聲音<br>16,096 RTF 格式<br>3,297,875 FastStone JPG F<br>3,169,335 FastStone JPG F<br>2,999,312 FastStone JPG F | 2011///3<br>2011/1/3<br>2011/8/2<br>File 2011/7/2<br>File 2011/7/23上午11:3<br>File 2011/7/23上午11:3                | 過工具列說明選單開設這個對                                                                        | 射話框. |           |            |          |
| 12 20110723鄧榮貴073.JPG                                                                                                    | 3,489,195 FastStone JPG F                                                                                                    | Wile 2011/7/23 上午 11:3                                                                                           |                                                                                      |      |           |            | <u> </u> |
| 43 個備系架 4 個目録: 總共入小: 73,082,100 B)                                                                                                    | ле                                                                                                    |                                                                                                    |                                                                                      |      |           |            |          |
| 1回服器/不地福茶                                                                                                    |                                                                                                    |                                                                                                    | 万问   逐端福楽                                                                            |      |           |            |          |

### FTP連線設定&個人電腦資料夾設定:

| 🔁 FileZilla                                                                                                    |                  |                                   | <u>_   ×</u> |
|----------------------------------------------------------------------------------------------------|------------------|-----------------------------------|--------------|
| 檔案(F) 編輯(E) 檢視(V) 傳輸(T)                                                                                                    | 伺服器(S)           | 書籤(B) 說明(H)                       |              |
| 站台管理員(8) 複製目前的連線到站。2                                                                                                    | CTRL+S           |                                   |              |
| 新百絲(T)                                                                                                    | CTRLAT           | 密碼(W): 連接埠(P): 快速連線(Q) ▼          |              |
| 刷閉頁籤(O)                                                                                                    | CTRL+W           |                                   | <u> </u>     |
| 匯出(四)                                                                                                    |                  |                                   |              |
| 匯入(I)                                                                                                    |                  |                                   |              |
|                                                                                                    | CTRL+E           |                                   | -            |
|                                                                                                    | CTRL+O           |                                   |              |
| □ 桌面<br>我的文件<br>□ 電腦<br>□ □ □ \$RECYCLE.BIN<br>□ □ □ \$RECYCLE.BIN<br>□ □ 00-MISUMI-型錄<br>□ □ 00-MISUMI-型錄<br>□ □ 00-SMC-3D<br>00-下載<br>□ □ 00-凌特-3D-Deten | 資料列<br>慈濟<br>下載後 | 校選擇在D:/00-<br>資料夾內,方便     後確認檔案位置 |              |
| 檔案名稱 ▲<br>↓<br>↓ 00-攝影                                                                                                    |                  | 檔案大小 檔案類別     ▲       檔案資料夾     ▲ | 檔案:          |
| ↓ 00_20111攝影種子講師教材                                                                                                    |                  | 檔案資料夾 ▲                           | Þ            |
| 13 個檔案與 12 個目錄. 總共大小: 426                                                                                                    | ,387,222 Byte    |                                   |              |

### 常用FTP站台設定: 台中 FTP 公佈欄

#### 主機: 59.126.44.249/ShareFiles, user: taichun3in1, pass:3in1

| 站台管理員                                                                    | ×                                                                                                    |
|--------------------------------------------------------------------------|----------------------------------------------------------------------------------------------------|
| 選擇欄位(5):       我的站台       台中 FTP 公佈欄       2       設定站台名稱                | <ul> <li>      投設定進階設定 傳輸設定  </li> <li>          主機(H): 59.126.44.249  </li> <li>          協定(T): FTP - 檔案傳輸協定  </li> <li>          加密(E): 使用純粹的 FTP  </li> <li>          登入型式(L): 一般</li></ul> |
|                                                                          | 使用者(U): taichun3in 4<br>密碼(W): 5<br>帳號(A): 5<br>註解(M): 密碼:3in1                                                                                                    |
| 1     新增站台(N)     新增資料夾(F)       新增書籤(M)     更名(R)       刪除(D)     複製(Y) | 請特別留意主機設定:<br>59.126.44.219<br>✓                                                                                                    |
| 連線(C) 確認                                                                 | 图(0) 取消                                                                                                    |

### 常用FTP站台設定: 台中 FTP 公佈欄

主機: 59.126.44.249/ShareFiles, user: taichun3in1, pass:3in1

| 站台管理員                                                              | ×                                                                                                    |
|--------------------------------------------------------------------|----------------------------------------------------------------------------------------------------|
| 3D日 E-44只 選擇欄位(S): 我的站台 台中 FTP 公佈欄                                 | <ul> <li>──般設定進階設定便輸。6 碼集〕</li> <li>伺服器種類(T):預設(自動值測)</li> <li>□ 略過 Proxy (Y)</li> <li>預設本地目錄(L):</li> <li>預設遠端目錄(E):</li> <li>万</li> <li>「ShareFiles」</li> <li>万</li> <li>● 使用同步瀏覽(S)</li> <li>調整伺服器時區偏移量(A):</li> </ul> |
| 新增站台(N)     新增資料夾(F)       新増書籤(M)     更名(R)       刪除(D)     複製(Y) | 0 ➡ 小時, 0 ➡ 分鐘                                                                                                    |
| · 連線(C) 8                                                          | 0) 取消                                                                                                    |

### 設定成功&連線狀態:

| <b>反</b> 台中 FTP 公佈欄 - taichun3in1@59.126.44.249 - FileZilla             |              |
|-------------------------------------------------------------------------|--------------|
| 檔案(F) 編輯(E) 檢視(V) 傳輸(T) 伺服器(S) 書籤(B) 說明(H)                              |              |
| ] <b>→ <del>             </del>                        </b>             |              |
| 合中 FTP 公佈欄 使用者名稱(U): taichun3in1 密碼(W): ●●●●● 連接埠(P): 快速                | 速線(Q) ▼      |
| 指令: USER taichun3in1                                                    |              |
| 回應: 331 Password required for taichun3in1.                              |              |
| 指令: PASS ****                                                           |              |
| 回應: 230 User taichun3in1 logged in.                                     |              |
| <br>  <br>  <br>  <br>  <br>  <br>  <br>  <br>  <br>  <br>  <br>  <br>  | -            |
| 本地站台: D:\00-慈濟\                                                         | •            |
| □ □ □ □ □ □ □ □ □ □ □ □ □ □ □ □ □ □ □                                   |              |
| 由                                                                       |              |
|                                                                         |              |
| ⊡                                                                       |              |
| 白                                                                       |              |
|                                                                         |              |
|                                                                         | 「たち」         |
|                                                                         |              |
| 🗌 🛄 00-攝影 🛛 👘 👘 👘 👘 👘 0529 台北共修3 給台中教學帶                                 |              |
| □ 00_20111攝影種子講師教材                                                      |              |
|                                                                         |              |
| ● 1031/海外上寄智族                                                           |              |
| □ 201000011912 ··································                       | -            |
|                                                                         | V            |
| 13 個檔案與 12 個目錄. 總共大小: 426,387,222 Byte 13 個檔案與 38 個目錄. 總共大小: 2,886,216, | 750 Byte     |
| 伺服器/本地檔案   方向   遠端檔案                                                    | 【         大小 |
|                                                                         |              |
|                                                                         |              |
|                                                                         |              |
|                                                                         | Þ            |
| 等候的檔案 傳輸失敗 傳輸成功                                                         |              |
|                                                                         | ႔  佇列:空      |

### 檔案下載說明:

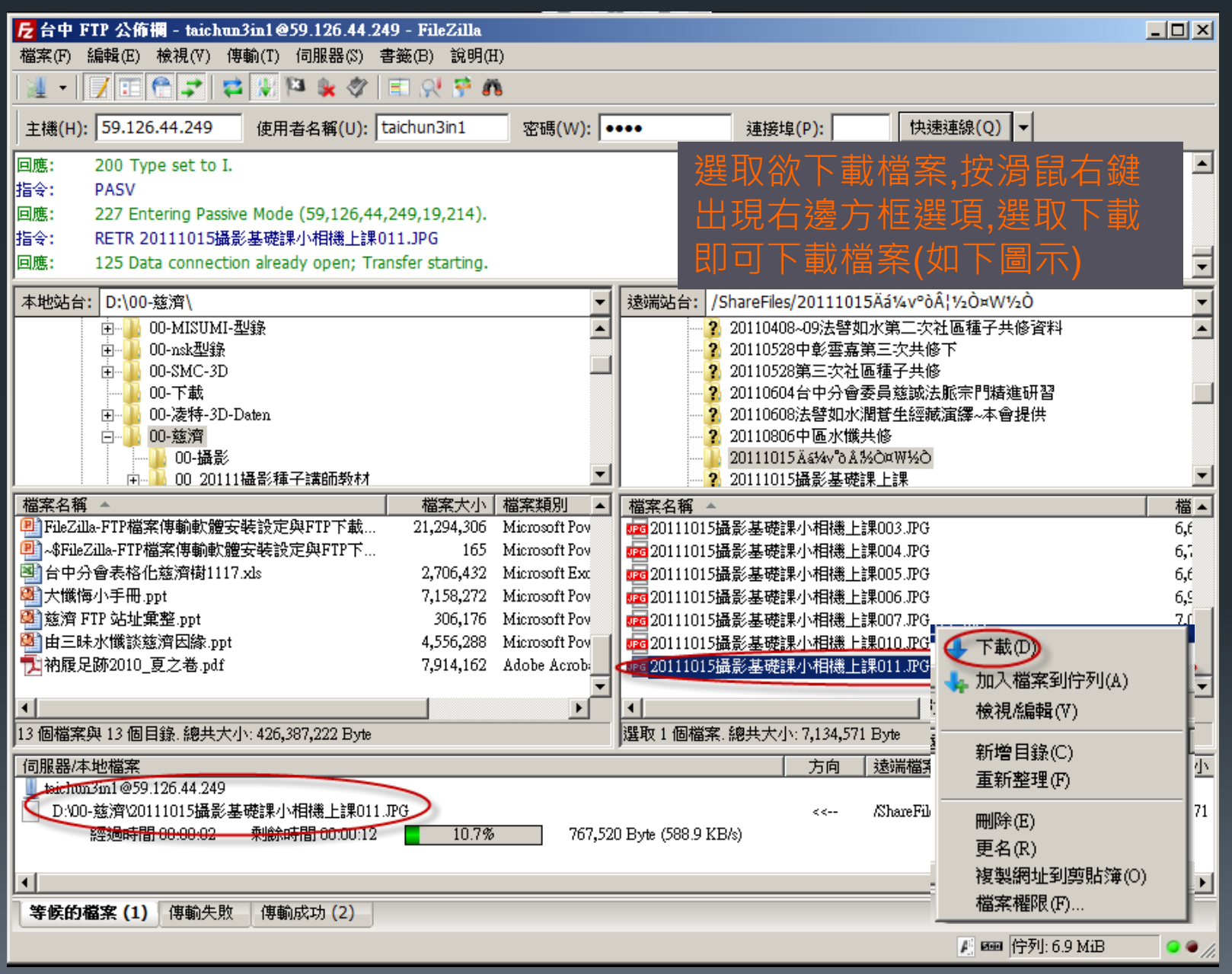

### FTP站台設定練習&下載…… 圖像組FTP

主機: <u>ftp://ftp.mma.tzuchi.net</u>, user: image-read, pass:tzuchiimage-read

| 站台管理員            | 主機: ftp://ftp.mma.tzuchi.net           |
|------------------|----------------------------------------|
| 選擇欄位(S):         | 一般設定 進階設定 傳輸設定 字碼集                     |
| ↓ 我的站台           | 主機(H): ftp://ftp.mma.tzuc 連接埠(P):      |
| □ □ □ ◎像組FTP     | 協定(T): FTP - 檔案傳輸協定                    |
|                  | 加密(E): 使用純粹的 FTP 🔽                     |
|                  | 登入刑式(1): ──般                           |
|                  | 使用者(U): (image-read                    |
|                  | 密碼(W):                                 |
|                  | <sup>帳號(A):</sup> 密碼: tzuchiimage-read |
|                  | 主解(M):                                 |
| 新增站台(N) 新增資料夾(F) |                                        |
| 新增書籤(M) 更名(R)    |                                        |
| 刪除(D) 複製(Y)      |                                        |
|                  | 認(O) 取消                                |

### FTP站台設定練習&下載......

| <mark>反 回像組FTP - image-read@ftp.mma.tzuchi.net - FileZilla</mark>                                                                                            |                                                  |    |  |  |
|----------------------------------------------------------------------------------------------------|--------------------------------------------------|----|--|--|
| · 偏葉(F) 編輯(E) 板税(Y) (得動(I) 伺服器(S) 者徴(B) 説明(H)                                                                                                    |                                                  |    |  |  |
| M - V - M - M + M + V - M - M - M - M - M - M - M - M - M -                                                                                                  |                                                  |    |  |  |
| 主機(H): 59.126.44.249 使用者名稱(U): taichun3in1 密碼(W): •                                                                                                    | ••• 連接埠(P): 快速連線(Q) ▼                            |    |  |  |
| 状態: 已連線<br>狀態: 正在取得目錄列表<br>指令: PWD<br>回應: 257 "/" is current directory.<br>狀態: 成功取得目錄列表           本地站台:         D:\00-慈濟\           00-MISUMI-型錄           回 | <mark>速端站台:</mark> /<br>⊡ <mark>}} /</mark>      |    |  |  |
| ● 00-攝影                                                                                                    |                                                  |    |  |  |
| 檔案名稱 ▲   檔案大小 檔案類別 ▲                                                                                                    | 檔案名稱 ▲                                           | 檔▲ |  |  |
| 20111218歲末祝福人文真善美派班表.xlsx 10,475 Microsoft Exc                                                                                                    |                                                  |    |  |  |
| PileZula-FTF福茶傳動軟體安裝設定與FTF卜載 21,294,306 Microsoft Fov                                                                                                    |                                                  |    |  |  |
| ■ ペアロゼンロはFIT留来は予朝戦度安装設定英FIT下 105 Microsoft Fow<br>■ 台中分会表総化兹濟樹1117 v/s 2706 432 Microsoft Fow                                                                | ● _ 八唑芯工等画(Unina)<br>  □ 〜海外支工車區(Overnee Truchi) |    |  |  |
| ③ 古中男音報報告題が用いている。<br>2,100,752 Microsoft Power<br>の<br>大機悔小手冊.ppt 7.158.272 Microsoft Power                                                                  | FTP傳輸計譜                                          |    |  |  |
| · Microsoft Pov 306,176 Microsoft Pov                                                                                                    | 02012人文主丁攝影去主曲                                   |    |  |  |
| 副由三昧水懺談慈濟因緣.ppt 4,556,288 Microsoft Pov                                                                                                    | 🚺 ●大陸冬冬 🔸 下載(0)                                  |    |  |  |
| ➡ 衲履足跡2010 夏之卷.pdf 7,914,162 Adobe Acrob.                                                                                                    | ■像上傳車 🚛 加入檔案到佇列(A)                               |    |  |  |
| ▲ ▲ ▲ ▲ ▲ ▲ ▲ ▲ ▲ ▲ ▲ ▲ ▲ ▲ ▲ ▲ ▲ ▲ ▲                                                                                                    | ▲<br>選取1個目錄.  進入目錄(N)<br>検視が自転(V)                |    |  |  |
| 伺服器/本地檔案                                                                                                    | 100(1)(000)(40,1)                                | 大小 |  |  |
|                                                                                                    | 新增目錄(C)<br>重新整理(F)                               |    |  |  |
|                                                                                                    | <b>刪除(E)</b>                                     |    |  |  |
|                                                                                                    | 更名(R)                                            |    |  |  |
|                                                                                                    |                                                  |    |  |  |
| 等候的檔案 傳輸失敗 傳輸成功 (3)                                                                                                    | 檔案權限(F)                                          |    |  |  |
|                                                                                                    | //////////////////////////////////////           |    |  |  |

### FTP站台設定練習&下載......

| /////////////////////////////////////                                                                                                    |                    |
|----------------------------------------------------------------------------------------------------|--------------------|
| 檔案(F) 編輯(E) 檢視(V) 傳輸(T) 伺服器(S) 書籤(B) 說明(H)                                                                                                    |                    |
|                                                                                                    |                    |
| 主機(H): 59.126.44.249 使用者名稱(U): taichun3in1 密碼(W): ●●●● 連接埠(P): 快速連線(Q) ▼                                                                                                    |                    |
| 狀態: 開始 /●2012人文志工攝影者手冊/42Pdf/2009第二節課-光圈快門景深構圖.pdf 的下載                                                                                                    |                    |
| 指令: PASV                                                                                                    |                    |
| 回應: 227 Entering Passive Mode (203,145,200,34,4,44)                                                                                                    |                    |
| 指令: RETR 2009第二節課-光圈快門景深構圖.pdf                                                                                                    |                    |
| 回應: 150 Connection accepted                                                                                                    | -                  |
| 本地站台: D:\00-慈濟\                                                                                                    | Viewer/Languages 👻 |
| □ ① ① · · · · · · · · · · · · · · · · ·                                                                                                    | <b>▲</b>           |
| 回 ····································                                                                                                    |                    |
| I I I I I I I I I I I I I I I I I I I                                                                                                    |                    |
|                                                                                                    |                    |
| 中一日 00-旋泊                                                                                                    | _                  |
|                                                                                                    |                    |
| □ 👘 📶 00 20111攝影種子講師教材 🛛 🔤 🔤 🔤 🔤 🔤 🔤 🔤 🔤 🔤 🔤 🔤 🔤 🔤                                                                                                    | <b>_</b>           |
| 檔案名稱 ▲                                                                                                    |                    |
| 20111016人文資訊組提案.doc 31,744 Microsoft Wo 🚺                                                                                                    |                    |
| 20111218歲末祝福人文真善美派班表.xlsx 10,475 Microsoft Exc 2 FSWiewerHelp_10.chm                                                                                                    |                    |
| PileZilla-FTP檔案傳輸軟體安裝設定與FTP下載 21,294,306 Microsoft Pov 22,294,306 Microsoft Pov 22,94,306 Microsoft Pov 24,294,306 Microsoft Pov 24,294,306 Microsoft Pov 24,294,306 Microsoft Pov 24,294,306 Microsoft Pov 24,294,306 Microsoft Pov 24,294,306 Microsoft Pov 34,294,306 Microsoft Pov 34,294,306 Microsoft Pov 34,294,306 Microsoft Pov 34,294,306 Microsoft Pov 34,294,306 Microsoft Pov 34,294,306 Microsoft Pov 34,294,306 Microsoft Pov 34,294,306 Microsoft Pov 34,294,306 Microsoft Pov 34,294,306 Microsoft Pov 34,294,306 Microsoft Pov 34,294,306 Microsoft Pov 34,294,306 Microsoft Pov 34,294,294,306 Microsoft Pov 34,294,306 Microsoft Pov 34,294,394,394,394,394,394,394,394,394,394,3 |                    |
| ▲ SFileZilla-FTP檔案傳輸軟體安裝設定與FTP下 165 Microsoft Pov PrViewerHelp_15.chm                                                                                                    |                    |
| ■ 台中分曾表格化慈濟街1117.xls 2,706,432 Microsoft Exc PSViewerHelp_18.chm                                                                                                    |                    |
| ■ 本語時小子冊.ppt 7,158,272 Microsoft Pov 206,176 Microsoft Pov 206,176 Microsoft Pov 206,176 Microsoft Pov 10,15 Microsoft Pov                                                                                                    |                    |
| ■ 怒消 FIF 始近果 2.ppt 300,170 Microsoft Pov アビーン・The Soft Soft                                                                                                    | <b>_</b>           |
| ■ 田二味水廠設施/月凶隊.ppt 4,50,200 Microsoft FOV YewerHeid 0.cnm                                                                                                    |                    |
| 14 個檔案與 14 個目錄. 總共大小: 433,521,793 Byte     28 個檔案. 總共大小: 3,773,856 Byte                                                                                                    |                    |
| 伺服器体地檔案 方向 法端檔案                                                                                                    | 大 大 一              |
| 📗 image read @ftp.mma.tzuchi.net                                                                                                    |                    |
| D:00-慈濟\●2012人文志工攝影者手冊\42Pdf\圖像管理-蕭相渤.pps                                                                                                    | 手冊/4 5,035,5       |
| 經過時間 00:00:03 剩餘時間 00:00:05 35.7% 1,799,964 Byte (899.2)B/s)                                                                                                    |                    |
| D:00-慈濟、●2012人文志工攝影者手冊142Pdf2009第二節課-光圈快門景深構圖.pdf <<< /●2012人文志工攝影者手                                                                                                    | 手冊/4 3,613,9 🗸     |
|                                                                                                    |                    |
| <b>等候的檔案 (214)</b> 傳輸失敗 傳輸成功 (13)                                                                                                    |                    |
| ▶ ● ● ● ● ● ● ● ● ● ● ● ● ● ● ● ● ● ● ●                                                                                                    | : 572.4 MiB 💿 👁 🍂  |

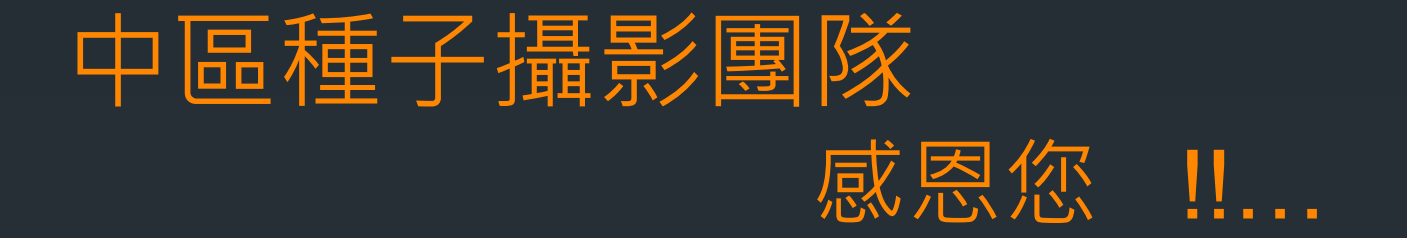